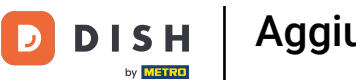

Benvenuti nel cruscotto del DISH POS. In questa esercitazione vi mostreremo come creare un nuovo cassetto contanti.

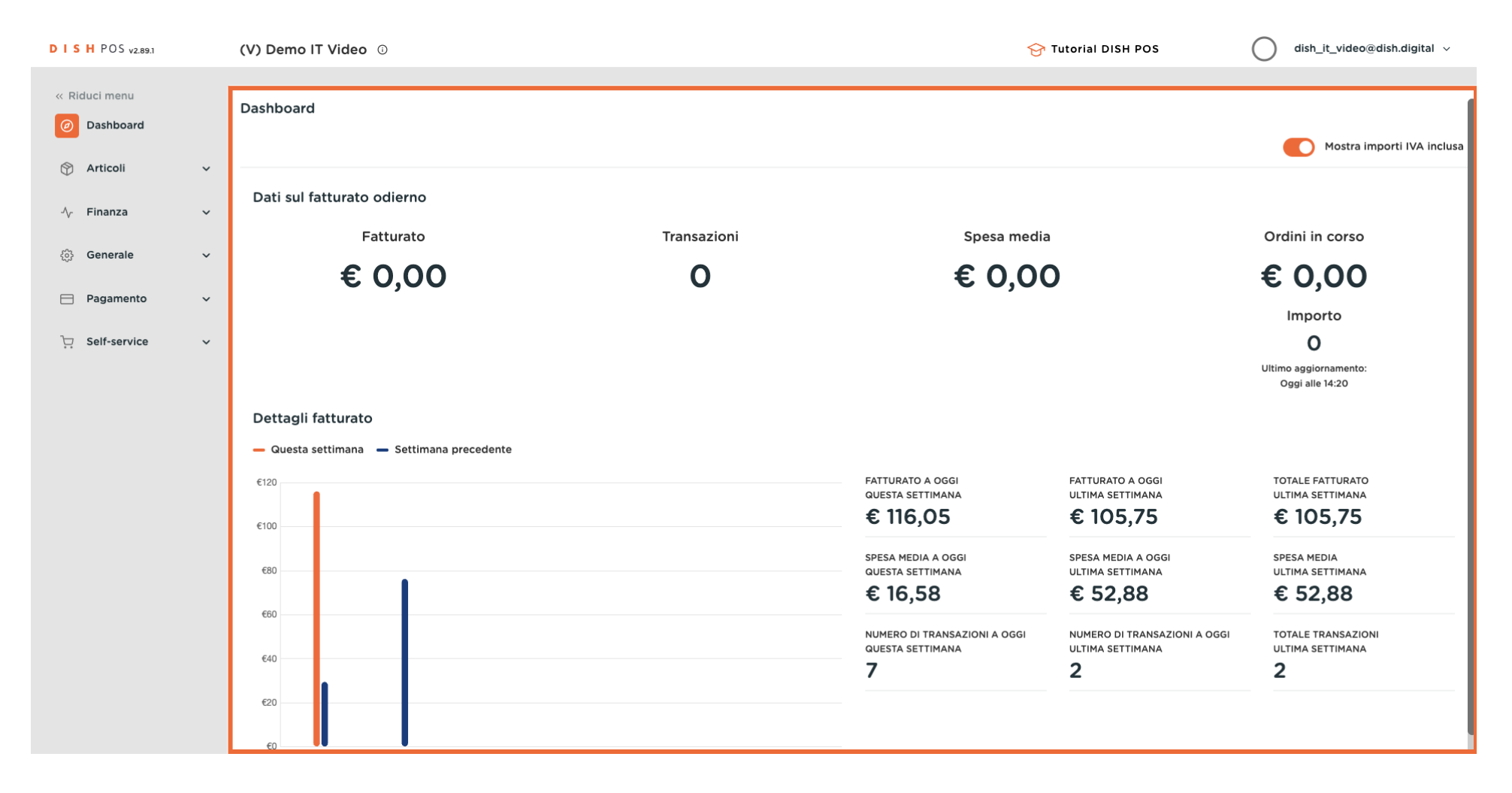

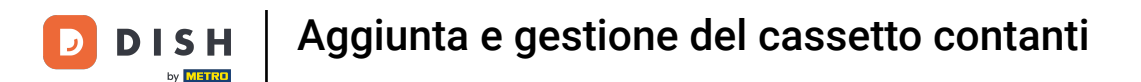

### Per prima cosa fare clic sul menu laterale Generale.

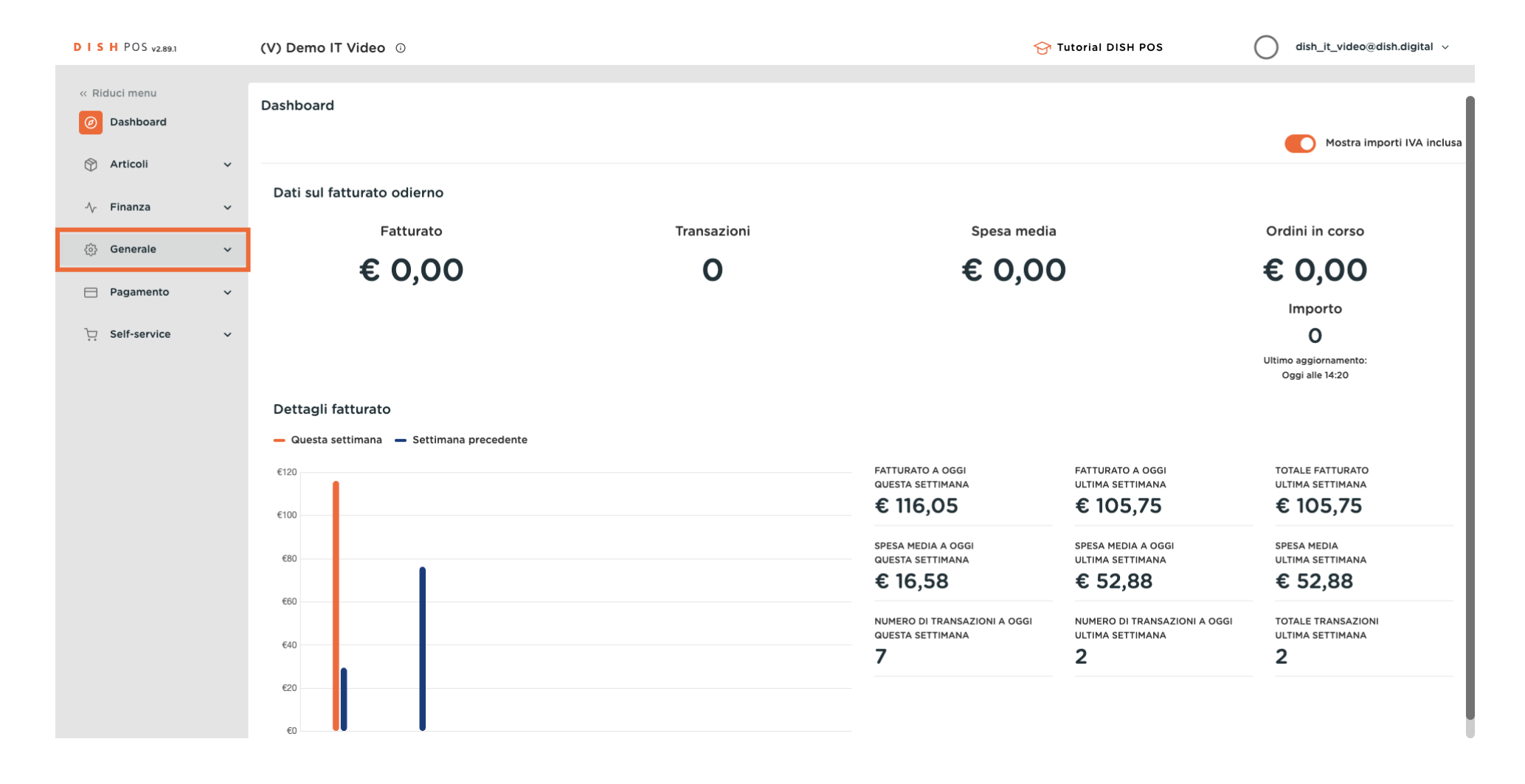

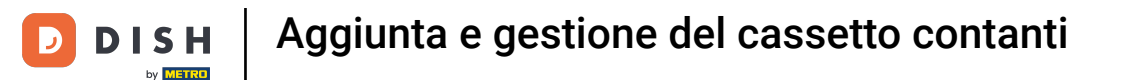

### Quindi fare clic sul sottomenu Cassetto contanti.

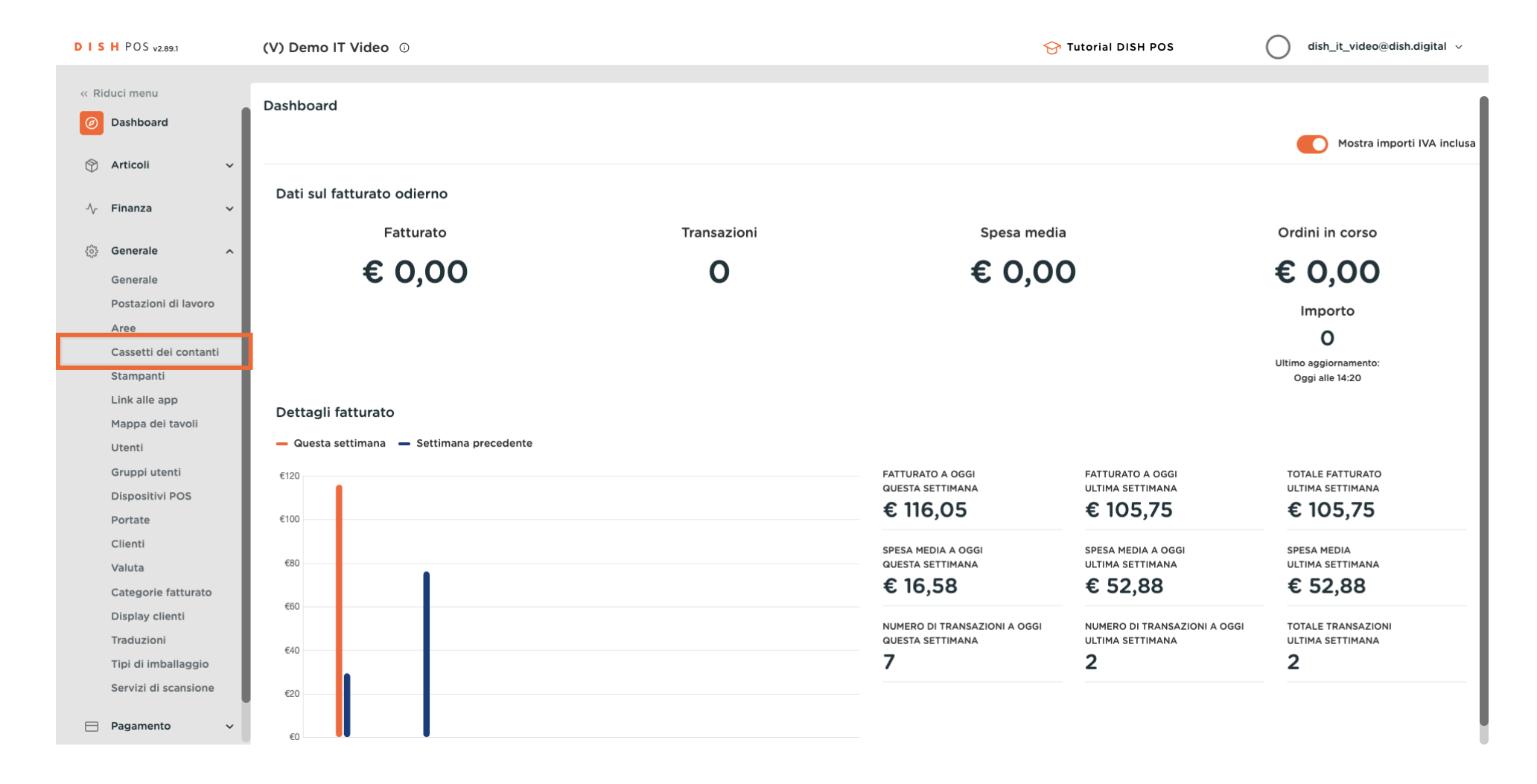

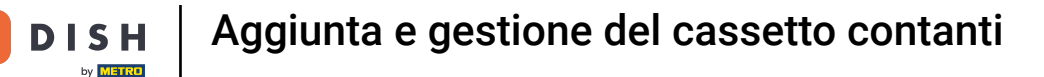

D

Ð

Ora si trova la panoramica dei cassetti di cassa. Per aggiungere un nuovo cassetto di cassa, fare clic su + Aggiungi cassetto dei contanti.

| DISHPOS <sub>V2.89.1</sub> | (V) Demo IT Video  | • •                           |                   |                    |   | 😚 Tutori | al DISH POS        | dish_it_video@dish.digital v     |
|----------------------------|--------------------|-------------------------------|-------------------|--------------------|---|----------|--------------------|----------------------------------|
|                            |                    |                               |                   |                    |   |          |                    |                                  |
| « Riduci menu              | Cassetti dei conta | nti (3 cassetti dei contanti) |                   |                    |   |          |                    |                                  |
| Dashboard                  |                    |                               |                   |                    |   |          |                    |                                  |
| Articoli v                 | Q                  | rca                           |                   |                    |   | :=       | Mostra 50 V Record | + Agglungi cassetto dei contanti |
|                            | ID                 | Nome ^                        | Visibile poll'app | Consonti niù turni |   |          |                    |                                  |
| -√r Finanza 🗸 🗸            |                    | Nome 🗸                        |                   | consenti più turni |   |          |                    |                                  |
| _                          | 🥟 🗊 #1             | Cassetto                      | Sì                | Sì                 |   |          |                    |                                  |
| Generale ^                 | / 🕅 #2             | Portafoglio                   | S)                | Sì                 |   |          |                    |                                  |
| Generale                   |                    |                               |                   |                    |   |          |                    |                                  |
| Postazioni di lavoro       | 🥒 前 #3             | Tiroir Caisse Food Aggregator | No                | No                 |   |          |                    |                                  |
| Aree                       |                    |                               |                   |                    |   |          |                    |                                  |
| Cassetti dei contanti      |                    |                               |                   |                    |   |          |                    |                                  |
| Stampanti                  |                    |                               |                   |                    |   |          |                    |                                  |
| Link alle app              |                    |                               |                   |                    |   |          |                    |                                  |
| Mappa dei tavoli           |                    |                               |                   |                    |   |          |                    |                                  |
| Gruppi utenti              |                    |                               |                   |                    |   |          |                    |                                  |
| Dispositivi POS            |                    |                               |                   |                    |   |          |                    |                                  |
| Portate                    |                    |                               |                   |                    |   |          |                    |                                  |
| Clienti                    |                    |                               |                   |                    |   |          |                    |                                  |
| Valuta                     |                    |                               |                   |                    |   |          |                    |                                  |
| Categorie fatturato        |                    |                               |                   |                    |   |          |                    |                                  |
| Display clienti            |                    |                               |                   |                    |   |          |                    |                                  |
| Traduzioni                 |                    |                               |                   |                    |   |          |                    |                                  |
| Tipi di imballaggio        |                    |                               |                   |                    |   |          |                    |                                  |
| Servizi di scansione       |                    |                               |                   |                    |   |          |                    |                                  |
| Pagamento                  |                    |                               |                   |                    |   |          |                    |                                  |
|                            |                    |                               |                   |                    | 1 |          |                    |                                  |

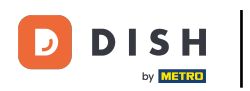

Si apre una nuova finestra in cui è possibile configurare tutte le impostazioni del nuovo cassetto contanti.

| DISHPOS <sub>V2.891</sub> | (V) Demo IT Vide       | o 0                            |                   |            | Aggiungi cassetto dei<br>contanti | Cassetto dei contanti | CHIUDI 🛞                     |
|---------------------------|------------------------|--------------------------------|-------------------|------------|-----------------------------------|-----------------------|------------------------------|
| « Riduci menu             | Cassetti dei conta     | anti (3 cassetti dei contanti) |                   |            | Cassetto dei contanti             | Nome®                 |                              |
| Dashboard                 | Q ( °                  | erca                           |                   |            |                                   | Impostazioni          |                              |
| 🕤 Articoli 🗸 🗸            | ID                     | Nomo ^                         | Visibile poll'app | Concenti n |                                   | Consenti più turni    |                              |
| √ Finanza 🗸 🗸             | 10                     |                                |                   | consenti p |                                   | Visibile nell'app     |                              |
| Concrete                  | <ul> <li>#1</li> </ul> | Cassetto                       | Sì                | Sì         |                                   | Ordine                |                              |
| Generale                  | 2 🕅 #2                 | Portafoglio                    | Sì                | Sì         |                                   | Identificazione       |                              |
| Postazioni di lavoro      | 2 🕅 #3                 | Tiroir Caisse Food Aggregator  | No                | No         |                                   | ll tuo riferimento    |                              |
| Cassetti dei contanti     |                        |                                |                   |            |                                   | ID                    |                              |
| Stampanti                 |                        |                                |                   |            |                                   |                       |                              |
| Link alle app             |                        |                                |                   |            |                                   |                       |                              |
| Mappa dei tavoli          |                        |                                |                   |            |                                   |                       |                              |
| Utenti                    |                        |                                |                   |            |                                   |                       |                              |
| Gruppi utenti             |                        |                                |                   |            |                                   |                       |                              |
| Dispositivi POS           |                        |                                |                   |            |                                   |                       |                              |
| Portate                   |                        |                                |                   |            |                                   |                       |                              |
| Clienti                   |                        |                                |                   |            |                                   |                       |                              |
| Valuta                    |                        |                                |                   |            |                                   |                       |                              |
| Categorie fatturato       |                        |                                |                   |            |                                   |                       |                              |
| Display clienti           |                        |                                |                   |            |                                   |                       |                              |
| Traduzioni                |                        |                                |                   |            |                                   |                       |                              |
| Tipi di imballaggio       |                        |                                |                   |            |                                   |                       |                              |
| Servizi di scansione      |                        |                                |                   |            |                                   |                       |                              |
| 🖻 Pagamento 🗸 🗸           |                        |                                |                   |            |                                   |                       | Salva e aggiungi nuovo Salva |

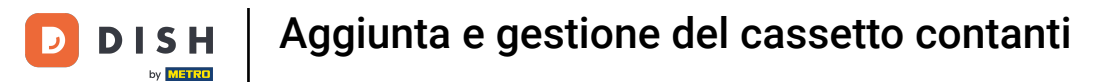

# Innanzitutto, assegnare un nome al cassetto contanti. Fare clic nel campo di testo corrispondente.

| DISH POS v2.89.1                                   | (V) Demo IT  | 「 Vide | 0 0                            |                   |            | Aggiungi cassetto dei<br>contanti | Cassetto dei contanti | сниий 🏵                      |
|----------------------------------------------------|--------------|--------|--------------------------------|-------------------|------------|-----------------------------------|-----------------------|------------------------------|
| <ul> <li>Riduci menu</li> <li>Dashboard</li> </ul> | Cassetti dei | conta  | anti (3 cassetti dei contanti) |                   |            | 🛞 Cassetto dei contanti           | Nome*                 |                              |
|                                                    | Q (          | C      | erca                           |                   |            |                                   | Impostazioni          |                              |
| 🕲 Articoli 🗸 🗸                                     |              | ID     | Nome A                         | Visibile poll'app | Consonti n |                                   | Consenti più turni    |                              |
| -∕√ Finanza 🗸 🗸                                    |              |        | Nonie y                        |                   | consenti p |                                   | Visibile nell'app     |                              |
| <i></i>                                            | 0 🗊          | #1     | Cassetto                       | Sì                | Sì         |                                   | Ordine                |                              |
| र््} Generale ^                                    | 0 🖻          | #2     | Portafoglio                    | Sì                | Sì         |                                   | Identificazione       |                              |
| Postazioni di lavoro<br>Aree                       | 1            | #3     | Tiroir Caisse Food Aggregator  | No                | No         |                                   | Il tuo riferimento    |                              |
| Cassetti dei contanti                              |              |        |                                |                   |            |                                   | ID                    |                              |
| Stampanti                                          |              |        |                                |                   |            |                                   |                       |                              |
| Link alle app                                      |              |        |                                |                   |            |                                   |                       |                              |
| Mappa dei tavoli                                   |              |        |                                |                   |            |                                   |                       |                              |
| Utenti                                             |              |        |                                |                   |            |                                   |                       |                              |
| Gruppi utenti                                      |              |        |                                |                   |            |                                   |                       |                              |
| Dispositivi POS                                    |              |        |                                |                   |            |                                   |                       |                              |
| Portate                                            |              |        |                                |                   |            |                                   |                       |                              |
| Clienti                                            |              |        |                                |                   |            |                                   |                       |                              |
| Valuta                                             |              |        |                                |                   |            |                                   |                       |                              |
| Categorie fatturato                                |              |        |                                |                   |            |                                   |                       |                              |
| Display clienti                                    |              |        |                                |                   |            |                                   |                       |                              |
| Traduzioni                                         |              |        |                                |                   |            |                                   |                       |                              |
| Tipi di imballaggio                                |              |        |                                |                   |            |                                   |                       |                              |
| Servizi di scansione                               |              |        |                                |                   |            |                                   |                       |                              |
| E Pagamento V                                      |              |        |                                |                   |            |                                   |                       | Salva e aggiungi nuovo Salva |

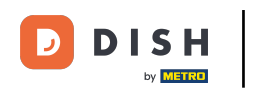

Spuntare la casella Consenti più turni se questo cassetto contanti può essere utilizzato in più turni contemporaneamente.

| D I S H POS v2.89.1   | (V) Demo IT Video 💿                             |                              | Aggiungi cassetto dei<br>contanti | Cassetto dei contanti              | HIUDI 🛞 |
|-----------------------|-------------------------------------------------|------------------------------|-----------------------------------|------------------------------------|---------|
|                       |                                                 |                              |                                   | Nome <sup>*</sup> Cassetto dei Bar |         |
| C Daskbaard           | Cassetti dei contanti (3 cassetti dei contanti) |                              | 🔅 Cassetto dei contanti           |                                    |         |
| (a) Dashboard         | C Cerca                                         |                              |                                   | Impostazioni                       |         |
| 🕥 Articoli 🗸 🗸        | <b>q</b>                                        |                              |                                   |                                    |         |
|                       | ID Nome 🗘                                       | Visibile nell'app Consenti p |                                   |                                    |         |
| -√ Finanza 🗸 🗸        |                                                 |                              |                                   | Visibile nell'app                  |         |
| Characteristics       | 🖉 🛅 #1 Cassetto                                 | S) Sì                        |                                   | Ordine                             |         |
| دری Generale          | / m #2 Portafoglio                              | Sì Sì                        |                                   |                                    |         |
| Generale              |                                                 |                              |                                   | Identificazione                    |         |
| Postazioni di lavoro  | #3 Tiroir Caisse Food Aggregator                | No No                        |                                   | ll tuo riferimento                 |         |
| Aree                  |                                                 |                              |                                   |                                    |         |
| Cassetti dei contanti |                                                 |                              |                                   | ID                                 |         |
|                       |                                                 |                              |                                   |                                    |         |
| Manna dei tavoli      |                                                 |                              |                                   |                                    |         |
| Utenti                |                                                 |                              |                                   |                                    |         |
| Gruppi utenti         |                                                 |                              |                                   |                                    |         |
| Dispositivi POS       |                                                 |                              |                                   |                                    |         |
| Portate               |                                                 |                              |                                   |                                    |         |
| Clienti               |                                                 |                              |                                   |                                    |         |
| Valuta                |                                                 |                              |                                   |                                    |         |
| Categorie fatturato   |                                                 |                              |                                   |                                    |         |
| Display clienti       |                                                 |                              |                                   |                                    |         |
| Traduzioni            |                                                 |                              |                                   |                                    |         |
| Tipi di imballaggio   |                                                 |                              |                                   |                                    |         |
| Servizi di scansione  |                                                 |                              |                                   |                                    |         |
| E Pagamento 🗸         |                                                 |                              |                                   | Salva e aggiungi nuovo             | Salva   |

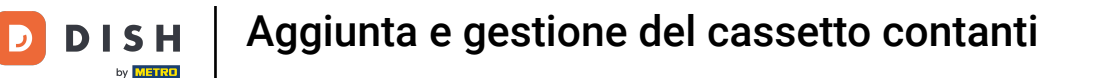

Lo stesso vale se si desidera che il cassetto contanti sia visibile nell'app. A tal fine, spuntare la casella accanto a Visibile nell'app.

| DISHPOS <sub>V2.89.1</sub>                         | (V) Demo IT Video    | Û                                   |                   |            | Aggiungi cassetto dei<br>contanti | Cassetto dei contanti              |                        | HIUDI 🛞 |
|----------------------------------------------------|----------------------|-------------------------------------|-------------------|------------|-----------------------------------|------------------------------------|------------------------|---------|
| <ul> <li>Riduci menu</li> <li>Dashboard</li> </ul> | Cassetti dei contant | <b>ti</b> (3 cassetti dei contanti) |                   |            | Ocassetto dei contanti            | Nome <sup>*</sup> Cassetto dei Bar |                        |         |
| 🕤 Articoli 🗸 🗸                                     | Q Cerca              | :a                                  |                   |            |                                   | Impostazioni                       |                        |         |
| -\/- Finanza ✓                                     | ID 1                 | Nome 🗘                              | Visibile nell'app | Consenti p |                                   | Visibile nell'app                  |                        |         |
| 銜 Generale へ                                       | 2 🖻 #1 0             | Cassetto                            | Sì                | Sì         |                                   | Ordine                             |                        |         |
| Generale                                           | / 🕅 #2 F             | Portafoglio                         | Sì                | Sì         |                                   | Identificazione                    |                        |         |
| Postazioni di lavoro<br>Aree                       | n 🖉 🖞 👘 🖉 🖉          | Tiroir Caisse Food Aggregator       | No                | No         |                                   | ll tuo riferimento                 |                        |         |
| Cassetti dei contanti                              |                      |                                     |                   |            |                                   | ID                                 |                        |         |
| Stampanti                                          |                      |                                     |                   |            |                                   |                                    |                        |         |
| Link alle app                                      |                      |                                     |                   |            |                                   |                                    |                        |         |
| Mappa dei tavoli                                   |                      |                                     |                   |            |                                   |                                    |                        |         |
| Gruppi utenti                                      |                      |                                     |                   |            |                                   |                                    |                        |         |
| Dispositivi POS                                    |                      |                                     |                   |            |                                   |                                    |                        |         |
| Portate                                            |                      |                                     |                   |            |                                   |                                    |                        |         |
| Clienti                                            |                      |                                     |                   |            |                                   |                                    |                        |         |
| Valuta                                             |                      |                                     |                   |            |                                   |                                    |                        |         |
| Categorie fatturato                                |                      |                                     |                   |            |                                   |                                    |                        |         |
| Display clienti                                    |                      |                                     |                   |            |                                   |                                    |                        |         |
| Traduzioni                                         |                      |                                     |                   |            |                                   |                                    |                        |         |
| Tipi di imballaggio                                |                      |                                     |                   |            |                                   |                                    |                        |         |
| Servizi di scansione                               |                      |                                     |                   |            |                                   |                                    |                        |         |
| E Pagamento V                                      |                      |                                     |                   |            |                                   |                                    | Salva e aggiungi nuovo | Salva   |

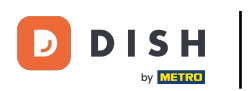

È possibile assegnare un ordine al cassetto contanti. A tale scopo, fare clic nel campo di testo corrispondente.

| DISH POS v2.89.1              | (V) Demo IT Video ©                             | Aggiungi cassetto dei<br>contanti | Cassetto dei contanti CHIUDI 🛞 |
|-------------------------------|-------------------------------------------------|-----------------------------------|--------------------------------|
| « Riduci menu                 | Cassetti dei contanti (3 cassetti dei contanti) | Cassetto dei contanti             | Nome* Cassetto dei Bar         |
| <ul> <li>Articoli</li> </ul>  | Q Cerca                                         |                                   | Impostazioni                   |
| -\∕r Finanza →                | ID Nome 🗘 Visibile nell'app                     | Consenti p                        | S Visibile nell'app            |
| 资 Generale へ                  | 🧷 💼 #1 Cassetto Sì                              | Sì                                | Ordine                         |
| Generale                      | 🖉 🗊 #2 Portafoglio Si                           | Sì                                | Identificazione                |
| Postazioni di lavoro<br>Aree  | 🧷 💼 #3 Tiroir Caisse Food Aggregator No         | Νο                                | Il tuo riferimento             |
| Cassetti dei contanti         |                                                 |                                   | ID                             |
| Stampanti<br>Link alle app    |                                                 |                                   |                                |
| Mappa dei tavoli<br>Utenti    |                                                 |                                   |                                |
| Gruppi utenti                 |                                                 |                                   |                                |
| Dispositivi POS<br>Portate    |                                                 |                                   |                                |
| Clienti                       |                                                 |                                   |                                |
| Categorie fatturato           |                                                 |                                   |                                |
| Display clienti<br>Traduzioni |                                                 |                                   |                                |
| Tipi di imballaggio           |                                                 |                                   |                                |
| Pagamento v                   |                                                 |                                   | Salva e aggiungi nuovo Salva   |

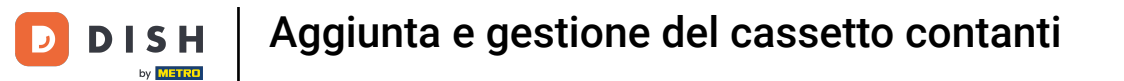

# • Quindi, per completare la creazione del nuovo cassetto contanti, fare clic su Salva.

| DISHPOS <sub>V2.89.1</sub> | (V) Demo IT Vid  | eo 🛈                            |                   |            | Aggiungi cassetto dei<br>contanti | Cassetto dei contanti              |                        | снійді 🛞 |
|----------------------------|------------------|---------------------------------|-------------------|------------|-----------------------------------|------------------------------------|------------------------|----------|
|                            |                  |                                 |                   |            |                                   | Nome <sup>®</sup> Cassetto dei Bar |                        |          |
| Dashboard                  | Cassetti dei con | tanti (3 cassetti dei contanti) |                   |            | Cassetto dei contanti             |                                    |                        |          |
|                            | Q                | Cerca                           |                   |            |                                   | Impostazioni                       |                        |          |
| 🕥 Articoli 🗸 🗸             |                  |                                 |                   |            |                                   | 🏹 Consenti più turni               |                        |          |
|                            | ID               | Nome 🗘                          | Visibile nell'app | Consenti p |                                   | Visibile nell'app                  |                        |          |
| -√r Finanza 🛛 🗸            |                  | <b>6</b>                        |                   |            |                                   |                                    |                        |          |
| 资 Generale へ               | #1               | Cassetto                        | 51                | SI         |                                   | Ordine                             | 4                      |          |
| Generale                   | 2 🗊 #2           | Portafoglio                     | Sì                | Sì         |                                   | Identificazione                    |                        |          |
| Postazioni di lavoro       | <b>2</b> 前 #3    | Tiroir Caisse Food Aggregator   | No                | No         |                                   |                                    |                        |          |
| Aree                       | -                |                                 |                   |            |                                   | Il tuo riferimento                 |                        |          |
| Cassetti dei contanti      |                  |                                 |                   |            |                                   | ID                                 |                        |          |
| Stampanti                  |                  |                                 |                   |            |                                   |                                    |                        |          |
| Link alle app              |                  |                                 |                   |            |                                   |                                    |                        |          |
| Mappa dei tavoli           |                  |                                 |                   |            |                                   |                                    |                        |          |
| Utenti                     |                  |                                 |                   |            |                                   |                                    |                        |          |
| Gruppi utenti              |                  |                                 |                   |            |                                   |                                    |                        |          |
| Dispositivi POS            |                  |                                 |                   |            |                                   |                                    |                        |          |
| Portate                    |                  |                                 |                   |            |                                   |                                    |                        |          |
| Clienti                    |                  |                                 |                   |            |                                   |                                    |                        |          |
| Valuta                     |                  |                                 |                   |            |                                   |                                    |                        |          |
| Categorie fatturato        |                  |                                 |                   |            |                                   |                                    |                        |          |
| Display clienti            |                  |                                 |                   |            |                                   |                                    |                        |          |
| Traduzioni                 |                  |                                 |                   |            |                                   |                                    |                        |          |
| Tipi di imballaggio        |                  |                                 |                   |            |                                   |                                    |                        |          |
| Servizi di scansione       |                  |                                 |                   |            |                                   |                                    |                        |          |
| E Pagamento ~              |                  |                                 |                   |            |                                   |                                    | Salva e aggiungi nuovo | Salva    |

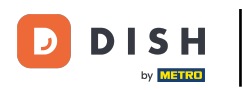

Ð

Il nuovo cassetto contanti è stato creato. Se si desidera modificarlo nuovamente, fare clic sull'icona di modifica.

| D I S H POS v2.89.1                                                  | (V) Demo IT Vid  | <b>eo</b> (i)                            |                   |                    |   | 😚 Tutoria | al DISH POS               | dish_it_video@dish.digital v     |
|----------------------------------------------------------------------|------------------|------------------------------------------|-------------------|--------------------|---|-----------|---------------------------|----------------------------------|
| <ul> <li>Riduci menu</li> <li>Dashboard</li> <li>Articoli</li> </ul> | Cassetti dei con | tanti (4 cassetti dei contanti)<br>Cerca |                   |                    |   | :=        | Mostra <b>50 ∨</b> Record | + Aggiungi cassetto dei contanti |
| √<br>√ Finanza ✓                                                     | ID               | Nome 🗘                                   | Visibile nell'app | Consenti più turni |   |           |                           | Ordine 🗘                         |
| (ii) Generale                                                        | 2 🗊 #1           | Cassetto                                 | Sì                | Sì                 |   |           |                           |                                  |
| Generale                                                             | 🥒 前 #2           | Portafoglio                              | Sì                | Sì                 |   |           |                           |                                  |
| Postazioni di lavoro                                                 | 2 前 #3           | Tiroir Caisse Food Aggregator            | No                | No                 |   |           |                           |                                  |
| Aree<br>Cassetti dei contanti                                        | 2 🗇 #4           | Cassetto dei Bar                         | Sì                | Sì                 |   |           |                           | 4                                |
| Stampanti                                                            |                  |                                          |                   |                    |   |           |                           |                                  |
| Link alle app                                                        |                  |                                          |                   |                    |   |           |                           |                                  |
| Mappa dei tavoli                                                     |                  |                                          |                   |                    |   |           |                           |                                  |
| Gruppi utenti                                                        |                  |                                          |                   |                    |   |           |                           |                                  |
| Dispositivi POS                                                      |                  |                                          |                   |                    |   |           |                           |                                  |
| Portate                                                              |                  |                                          |                   |                    |   |           |                           |                                  |
| Clienti                                                              |                  |                                          |                   |                    |   |           |                           |                                  |
| Valuta                                                               |                  |                                          |                   |                    |   |           |                           |                                  |
| Categorie fatturato                                                  |                  |                                          |                   |                    |   |           |                           |                                  |
| Display clienti                                                      |                  |                                          |                   |                    |   |           |                           |                                  |
| Traduzioni                                                           |                  |                                          |                   |                    |   |           |                           |                                  |
| Tipi di imballaggio<br>Servizi di scansione                          |                  |                                          |                   |                    |   |           |                           |                                  |
| 📄 Pagamento 🗸 🗸                                                      |                  |                                          |                   |                    | 1 |           |                           |                                  |

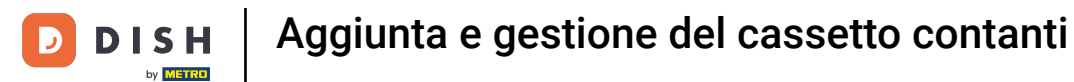

Ð

### Se si desidera eliminare il cassetto contanti, fare clic sul simbolo del cestino.

| DISHPOS <sub>V2.89.1</sub>                      | (V) Demo IT Vide                      | <b>eo</b> (i)                   |                   |                    | 😚 Tutorial DISH POS          | dish_it_video@dish.digital ~     |
|-------------------------------------------------|---------------------------------------|---------------------------------|-------------------|--------------------|------------------------------|----------------------------------|
| « Riduci menu                                   | Cassetti dei con                      | tanti (4 cassetti dei contanti) |                   |                    |                              |                                  |
| <ul> <li>Dashboard</li> <li>Articoli</li> </ul> | ۹                                     | Cerca                           |                   |                    | i≡ Mostra <b>50 ∨</b> Record | + Aggiungi cassetto dei contanti |
| -∿- Finanza 🗸 🗸                                 | ID                                    | Nome 🗘                          | Visibile nell'app | Consenti più turni |                              | Ordine 🗘                         |
| 🚯 Generale 🔷 🔨                                  | 🥟 前 🛛 #1                              | Cassetto                        | Sì                | Sì                 |                              |                                  |
| Generale                                        | 2 🗊 #2                                | Portafoglio                     | Sì                | Sì                 |                              |                                  |
| Postazioni di lavoro                            | 2 前 #3                                | Tiroir Caisse Food Aggregator   | No                | No                 |                              |                                  |
| Aree<br>Cassetti dei contanti                   | / 🗑 #4                                | Cassetto dei Bar                | Sì                | Sì                 |                              | 4                                |
| Stampanti                                       |                                       |                                 |                   |                    |                              |                                  |
| Link alle app                                   |                                       |                                 |                   |                    |                              |                                  |
| Mappa dei tavoli                                |                                       |                                 |                   |                    |                              |                                  |
| Utenti                                          |                                       |                                 |                   |                    |                              |                                  |
| Gruppi utenti                                   |                                       |                                 |                   |                    |                              |                                  |
| Dispositivi POS                                 |                                       |                                 |                   |                    |                              |                                  |
| Portate                                         |                                       |                                 |                   |                    |                              |                                  |
| Clienti                                         |                                       |                                 |                   |                    |                              |                                  |
| Valuta                                          |                                       |                                 |                   |                    |                              |                                  |
| Categorie fatturato                             |                                       |                                 |                   |                    |                              |                                  |
| Display clienti                                 |                                       |                                 |                   |                    |                              |                                  |
| Traduzioni                                      |                                       |                                 |                   |                    |                              |                                  |
| Tipi di imballaggio                             |                                       |                                 |                   |                    |                              |                                  |
| Servizi di scansione                            |                                       |                                 |                   |                    |                              |                                  |
| 🖻 Pagamento 🗸 🗸                                 | · · · · · · · · · · · · · · · · · · · |                                 |                   | 1                  |                              |                                  |

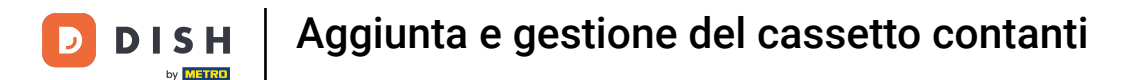

Per essere sicuri di voler eliminare davvero il cassetto contanti, è necessario confermare questa procedura separatamente. Cliccare su Elimina.

| D I S H POS v2.89.1                                                                                                    | (V) Demo IT Video ©                                        |                                                         | 😚 Tutorial DISH POS          | dish_it_video@dish.digital ~     |
|----------------------------------------------------------------------------------------------------|------------------------------------------------------------|---------------------------------------------------------|------------------------------|----------------------------------|
| « Riduci menu ② Dashboard ③ Articoli                                                                                                    | Cassetti dei contanti (4 cassetti dei contanti)<br>Q Cerca |                                                         | i⊟ Mostra <b>50 ~</b> Record | + Aggiungi cassetto dei contanti |
| Ac Finanza                                                                                                    | ID Nome 🗘                                                  | Visibile nell'app Consenti più turni                    |                              | Ordine 🗘                         |
| Generale                                                                                                    | 🥟 🖮 #1 Cassetto                                            | Sì Sì                                                   |                              |                                  |
| Generale                                                                                                    | 🥖 🛅 #2 Portafoglio                                         | Sì Sì                                                   |                              |                                  |
| Postazioni di lavoro                                                                                                    | <ul> <li>#3 Tiroir Caisse Food Aggregator</li> </ul>       | No No                                                   |                              |                                  |
| Aree<br>Cassetti dei contanti<br>Stampanti<br>Link alle app<br>Mappa dei tavoli<br>Utenti<br>Gruppi utenti<br>Dispositivi POS<br>Portate<br>Clienti<br>Valuta<br>Categorie fatturato<br>Display clienti<br>Traduzioni<br>Tipi di imballaggio<br>Servizi di scansione | #4 Cassetto dei Bar                                        | Si<br>Eliminare la voce selezionata?<br>Annulla Elimina |                              | 4                                |
| E Pagamento V                                                                                                    |                                                            | 1                                                       |                              |                                  |

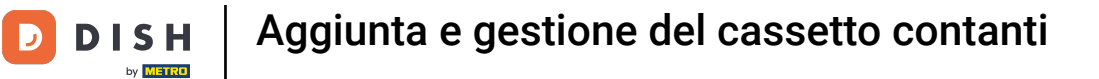

i

### Avete completato l'esercitazione. Ora sapete come creare un nuovo cassetto contanti.

| D I S H POS v2.89.1           | (V) Demo IT Video 0                             |                   |                    | Or Tutorial DISH POS     One dish_it_video@dish.digital ∨     One dish_it_video@dish.digital ∨     One dish_it_video@dish_it_video@dish.digital ∨     One dish_it_video@dish_it_video@dish_i |
|-------------------------------|-------------------------------------------------|-------------------|--------------------|----------------------------------------------------------------------------------------------------|
|                               |                                                 |                   |                    |                                                                                                    |
| « Riduci menu                 | Cassetti dei contanti (3 cassetti dei contanti) |                   |                    |                                                                                                    |
| <ul> <li>Dashboard</li> </ul> |                                                 |                   |                    |                                                                                                    |
| (C) Anti-anti-                | Q Cerca                                         |                   |                    | Hostra 50 ~ Record + Agglungi cassetto dei contanti                                                                                                    |
|                               |                                                 |                   |                    |                                                                                                    |
| -∿- Finanza 🗸 🗸               | ID Nome 🗘                                       | Visibile nell'app | Consenti più turni | Ordine 💸                                                                                                    |
|                               | 🥟 🛅 #1 Cassetto                                 | Sì                | Sì                 |                                                                                                    |
| 😥 Generale 🔷 🔨                |                                                 |                   |                    |                                                                                                    |
| Generale                      | #2 Portafoglio                                  | Sì                | Sì                 |                                                                                                    |
| Postazioni di lavoro          | 🥟 💼 #3 Tiroir Caisse Food Aggregator            | No                | No                 |                                                                                                    |
| Aree                          |                                                 |                   |                    |                                                                                                    |
| Cassetti dei contanti         |                                                 |                   |                    |                                                                                                    |
| Stampanti                     |                                                 |                   |                    |                                                                                                    |
| Link alle app                 |                                                 |                   |                    |                                                                                                    |
| Mappa dei tavoli              |                                                 |                   |                    |                                                                                                    |
| Utenti                        |                                                 |                   |                    |                                                                                                    |
| Gruppi utenti                 |                                                 |                   |                    |                                                                                                    |
| Dispositivi POS               |                                                 |                   |                    |                                                                                                    |
| Portate                       |                                                 |                   |                    |                                                                                                    |
| Clienti                       |                                                 |                   |                    |                                                                                                    |
| Valuta                        |                                                 |                   |                    |                                                                                                    |
| Categorie fatturato           |                                                 |                   |                    |                                                                                                    |
| Display clienti               |                                                 |                   |                    |                                                                                                    |
| Traduzioni                    |                                                 |                   |                    |                                                                                                    |
| Tipi di imballaggio           |                                                 |                   |                    |                                                                                                    |
| Servizi di scansione          |                                                 |                   |                    |                                                                                                    |
| Pagamento V                   |                                                 |                   | 1                  |                                                                                                    |

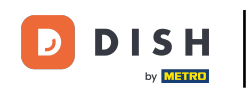

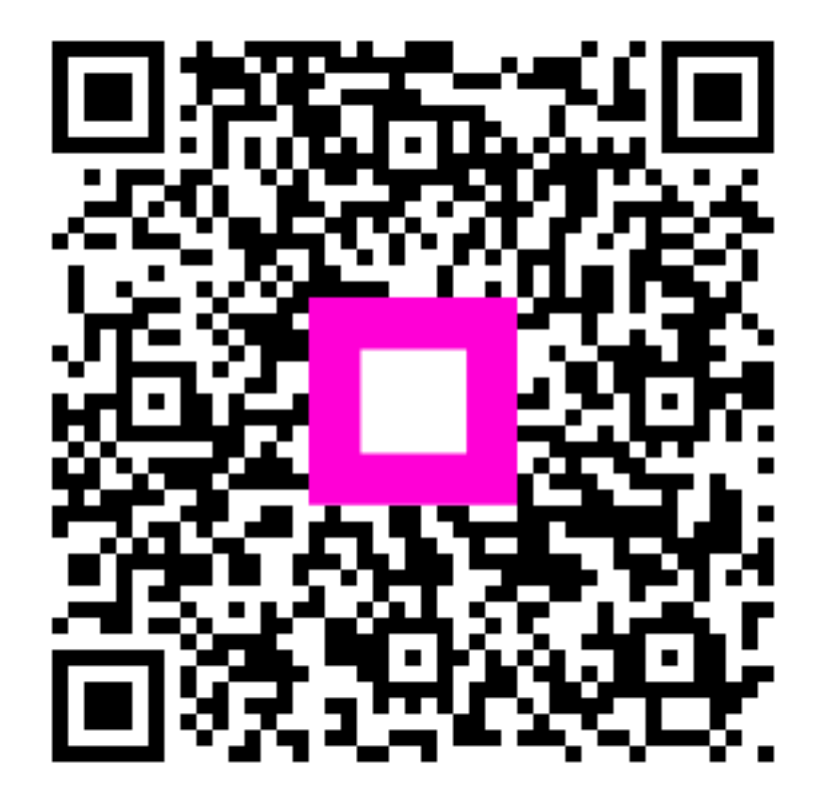

Scansiona per andare al lettore interattivo